## Delta State University REGISTRATION OVERRIDES

A registration override allows a student to register for a course when pre-requisites, test scores, or other restrictions are not satisfied. A student may obtain an override by speaking directly with the instructor of the class or by contacting the departmental secretary and/or chair for the course in which an override is needed.

#### The following procedure may be utilized by the instructor of record to grant a registration override.

### Assigning Registration Overrides (Summary Outline)

- **Step 1:** Log into myDSU Online Services.
- Step 2: Navigate to Faculty Services.
- Step 3. Click on "Registration Overrides"
- **Step 4:** Select the term in which the course(s) will be offered and click the "SUBMIT" button.
- **Step 5**: Enter the student's 900# or Last and First names (900 # are preferred). Click the "SUBMIT" button.
- **Step 6:** Confirm Student's name and click "SUBMIT" button (if the name of the student displayed is incorrect, please verify the 900# and return to step 5.)
- Step 7: Two drop down menus will appear. From the left menu, select the appropriate reason for the override. From the right menu, choose the course for which the override must be done. (You can only grant overrides into courses for which you are the Instructor of Record). Click the "SUBMIT" button.
- **Step 8:** Confirm the override type, CRN, Course, Section, and Student information. Click the "SUBMIT" button.
- **Step 9:** Inform student that the override has been granted and he/she may register for the course.

Remember that submitting an override for a student **DOES NOT** register the student in the class. It merely indicates your approval to override any of the restrictions that would otherwise prevent the student from registering for the course. **THE STUDENT MUST LOG INTO myDSU ONLINE SERVICES AND REGISTER FOR THE COURSE.** 

Specifically, tell the student to log into myDSU Online Services. Click on Student Services. Click Registration. Click Add/Drop classes. Type the course CRN into the CRN block and submit changes.

If you need to grant an override to another student, select the "ID selection" link at the bottom of the page and repeat the process.

# Granting Overrides using myDSU Online Services

| DSU Online services                                                                                                    |                                                                                                    |  |  |  |
|----------------------------------------------------------------------------------------------------|----------------------------------------------------------------------------------------------------|--|--|--|
| HELP EXIT                                                                                                    |                                                                                                    |  |  |  |
| Please enter your User Identification Number (ID) and your Password. When finished, select Login.<br>To protect your privacy, please Exit and close your browser when you are finished. |                                                                                                    |  |  |  |
| Note: If you have forgotten your password, enter your User ID(UID), then click "Forgot Password?"                                                                                       |                                                                                                    |  |  |  |
| User ID:                                                                                                    | Enter your User ID and PIN here.<br>Your User ID is your DSU 900# Your PIN is<br>six character password. When you log in |  |  |  |
| Login Forgot PIN?                                                                                                    | for the first time, use your birth date as your PIN (MMDDYY).                                                            |  |  |  |
| RELEASE: 8.6.1                                                                                                    |                                                                                                    |  |  |  |

| DSU Online services                                                                                                    |                                                                                                    |
|----------------------------------------------------------------------------------------------------|----------------------------------------------------------------------------------------------------|
| Personal Information Alumni and Friends Student and Financial Aid Faculty Services Employee Services Search Go                                                                                                    | SITE MAP   HELP   EXIT                                                                                                    |
| Welcome Jame Doe , to the WWW Information System! Last web access on Jul 25, 2014 at 11:30                                                                                                    | 6 am                                                                                                    |
| <ul> <li>Student Services &amp; Financial Aid</li> <li>Apply for Admission, Register, View your academic records and Financial Aid, Pay on Account, Apply for Graduation.</li> <li>Employee Services</li> <li>View your Benefits and Deductions, Tax Information, Job Summary, and Payroll Information</li> <li>Faculty Services</li> <li>Enter Grades and Registration Overrides, View Class Lists and Student Information</li> <li>Personal Information</li> <li>View or update your address(es), phone number(s), e-mail address(es), emergency contact information, &amp; marital statu Customize your directory profile .</li> <li>Alumni Services</li> <li>View or update interests and activities; Find a classmate; Become a volunteer, Update your personal information; Revi Return to Homepage</li> </ul> | Click on "Faculty Services."<br>us; View name change & social security number change information; Change your PIN;<br>iew your pledge history or make a pledge; Customize your directory profile |

| DSU Online services                                                                                                    |  |  |  |  |
|----------------------------------------------------------------------------------------------------|--|--|--|--|
| Personal Information Alumni and Friends Student and Financial Aid Faculty Services Employee Services                                                                        |  |  |  |  |
| RETURN TO MENU   SITE MAP   HELP   EXIT                                                                                                    |  |  |  |  |
| Faculty Services                                                                                                    |  |  |  |  |
| Student Menu<br>Display student information; View a student's schedule; Process registration overrides; Process a student's registration; Change a student's class options. |  |  |  |  |
| Advisor Menu<br>View a student's transcript; View a student's grades; Display your security setup.                                                                          |  |  |  |  |
| Term Selection                                                                                                    |  |  |  |  |
| CRN Selection                                                                                                    |  |  |  |  |
| Faculty Detail Schedule                                                                                                    |  |  |  |  |
| Faculty Schedule by Day and Time                                                                                                    |  |  |  |  |
| Detail Class List                                                                                                    |  |  |  |  |
| Summary Class List                                                                                                    |  |  |  |  |
| Detail Wait List                                                                                                    |  |  |  |  |
| Summary Wait List Click on "Registration Overides"                                                                                                    |  |  |  |  |
| Mid Term Grades                                                                                                    |  |  |  |  |
| Final Grades                                                                                                    |  |  |  |  |
| Registration Overrides                                                                                                    |  |  |  |  |
| Registration Add/Drop                                                                                                    |  |  |  |  |
| Se students birtindate as pintex, window 11). Do not use Alternate Pin here                                                                                                 |  |  |  |  |
| Eaculty and Advisor Security Information                                                                                                    |  |  |  |  |

| DSU Online services                                                                                  | SCT WWW Information System |  |  |  |
|----------------------------------------------------------------------------------------------------|----------------------------|--|--|--|
| Personal Information Alumni and Friends Student and Financial Aid Faculty Services Employee Services |                            |  |  |  |
| Search Go RETURN TO MENU SITE MAP HELP EXIT                                                          |                            |  |  |  |
| Select Term                                                                                          |                            |  |  |  |
| ${}_{\!\!\!\!\!\!\!\!\!\!\!\!\!\!\!\!\!\!\!\!\!\!\!\!\!\!\!\!\!\!\!\!\!\!\!$                         |                            |  |  |  |
| Select a Term: Fall 2014 V Select a term from the drop down mer box.                                 | iu                         |  |  |  |
| Submit<br>RELEASE: 8.5.4.3                                                                           |                            |  |  |  |

| DSU Online services                                                                            | SCT WWW Information System                              |
|------------------------------------------------------------------------------------------------|---------------------------------------------------------|
| Personal Information Alumni and Friends Student and Financia                                   | al Aid Faculty Services Employee Services               |
| Search                                                                                         | RETURN TO MENU SITE MAP HELP EXIT                       |
| ID Selection                                                                                   |                                                         |
| ${\ensuremath{}}{\ensuremath{}{2}}$ Enter the ID of the Student/Advisee you want to process th | en press the Submit ID button.                          |
| Student or Advisee ID:                                                                         | If you know the student's DSU 900# enter                |
| OR                                                                                             | may enter the First and Last names and<br>click submit. |
| Student and Advisee Query                                                                      |                                                         |
| Last Name:                                                                                     |                                                         |
| Search Type: O Students                                                                        |                                                         |
| <ul><li>Advisees</li><li>Both</li></ul>                                                        |                                                         |
| Submit Reset RELEASE: 8.5.4.3                                                                  |                                                         |

| DSUOnlineservices                                                   | SCT WWW Information Syst                                                                                              | em |
|---------------------------------------------------------------------|----------------------------------------------------------------------------------------------------|----|
| Personal Information Alumni and Friends Student and Financial Aid F | Faculty Services Employee Services                                                                                    |    |
| Search Go                                                           | RETURN TO MENU SITE MAP HELP EXIT                                                                                     |    |
| Student Verification                                                |                                                                                                    |    |
|                                                                     | Verify that this is the name of the student<br>whose ID you entered by clicking the<br>"Submit" button.               |    |
|                                                                     |                                                                                                    |    |
| John Doe is the name of the student or advisee that you se          | elected.                                                                                                    | _  |
| Submit                                                              | If this is not the correct student,<br>click the "ID selection" link at<br>the bottom of the page to search<br>again. |    |
|                                                                     | [ID Selection]                                                                                                    | _  |
| RELEASE: 8.5.4.3                                                    |                                                                                                    |    |

### Faculty Registration Permits/Overrides

#### ▲ Confidential Information for John Doe

Description: Welcome to the Faculty Registration Permits/Overrides Worksheet.

If the word "Confidential" appears next to a student's name, his/her personal information is to be kept confidential.

You may click on the student's name to view his/her address and phone information.

| Registration Overrides                                                                                                    | s       |                                                                        |
|----------------------------------------------------------------------------------------------------|---------|------------------------------------------------------------------------|
| Override                                                                                                    | Course  |                                                                        |
| None                                                                                                    | None    | $\checkmark$                                                           |
| Capacity Override                                                                                                    | None    | $\checkmark$                                                           |
| Co-Requistes<br>Duplicate Overide<br>Field Experiences<br>Instructor Approval<br>Level Override<br>Major-Field of Study<br>Prerequistes | None    | v                                                                      |
|                                                                                                    | <b></b> | Select the type of override you are granting from this drop-down menu. |

# Faculty Registration Permits/Overrides

#### Confidential Information for <u>John Doe</u>

Welcome to the Faculty Registration Permits/Overrides Worksheet.

If the word "Confidential" appears next to a student's name, his/her personal information is to be kept confidential.

You may click on the student's name to view his/her address and phone information.

#### Registration Overrides

| Override             |             | Course                                                                 |  |                                                                                                    |
|----------------------|-------------|------------------------------------------------------------------------|--|----------------------------------------------------------------------------------------------------|
| None<br>None<br>None | ><br>><br>> | None<br>41278 - BIO 100 06<br>41279 - BIO 100 07<br>46302 - BIO 217 01 |  | Select the course for which you are granting this override from this drop-<br>down box then click the "Submit" button. |
| Submit               |             | 46704 - BIO 217 02<br>47378 - BIO 492 01                               |  |                                                                                                    |

# Faculty Registration Permits/Overrides

### Confidential Information for <u>John Doe</u>

Description of the Faculty Registration Permits/Overrides Worksheet.

If the word "Confidential" appears next to a student's name, his/her personal information is to be kept confidential.

You may click on the student's name to view his/her address and phone information.

| Override          |   | Course               | Review the override and if it is correct    |
|-------------------|---|----------------------|---------------------------------------------|
| Capacity Override | ~ | 41278 - BIO 100 06 ~ | click the "Submit" button to record it in   |
| None              | ~ | None ~               | the database. If it is not correct, use you |
| None              | ~ | None ~               |                                             |
| Submit            |   |                      | previous pages to make corrections.         |

| DSU Online services                                                                             |                                                              | SCT WWW Information System |  |  |
|-------------------------------------------------------------------------------------------------|--------------------------------------------------------------|----------------------------|--|--|
| Personal Information Alumni and Friends                                                         | Student and Financial Aid Faculty Services Employee Services |                            |  |  |
| Search Go                                                                                       | RETURN TO MENU SITE MAP HELP EXIT                            |                            |  |  |
| Faculty Registration Overrie                                                                    | des Confirmation                                             |                            |  |  |
| ${f P}$ Below are the override requests you entered. Please confirm by clicking Commit Changes. |                                                              |                            |  |  |
| Registration Overrides                                                                          |                                                              |                            |  |  |
| Override CRN Course Number<br>Capacity Override 41278 BIO 100                                   | SectionStudent Activity Date<br>06 John Doe Jul 25, 2014     |                            |  |  |
| Submit                                                                                          | Confirm override by clicking the "Submit" b                  | utton.                     |  |  |
|                                                                                                 |                                                              |                            |  |  |
| [Registration Overrides]                                                                        |                                                              |                            |  |  |
| RELEASE: 8.5.3                                                                                  |                                                              |                            |  |  |

| Faculty Registration Permits/Overrides                                                                                                |                                                                                                    |  |  |  |
|----------------------------------------------------------------------------------------------------|----------------------------------------------------------------------------------------------------|--|--|--|
| Confidential Information for John Doe Welcome to the Faculty Registration Permits/Overrides Worksheet.                                |                                                                                                    |  |  |  |
| ${f P}$ The registration overrides you entered have been saved successfully.                                                          |                                                                                                    |  |  |  |
| If the word "Confidential" appears next to a student's name, his/her personal information is to be kept confidential.                 |                                                                                                    |  |  |  |
| You may click on the student's name to view his/her address and phone information.                                                    |                                                                                                    |  |  |  |
| Registration Overrides       Override     Course       None     V       None     V       None     V       None     V       None     V |                                                                                                    |  |  |  |
| Current Student Overrides<br>Override Course Activity Date/Entered by<br>Capacity Override 41278 - BIO 100 08 Jul 25, 2014 WWW_USER   | If you need to grant an override to<br>another student, select the "ID<br>selection" link at the bottom of the<br>page and repeat the process |  |  |  |
| Current Student Schedule                                                                                                    | page and repeat the process.                                                                                                    |  |  |  |
| No schedule available for selected term.<br>Return to Previous                                                                        |                                                                                                    |  |  |  |
| TID Selection   Shurlant Scharbia   Shurlant Information   Shurlant Address and Phones   Revisitation Add/Door 1                      |                                                                                                    |  |  |  |
| RELEASE: 8.5.3                                                                                                    |                                                                                                    |  |  |  |

Notify student that the override was granted and he/she may register for the course. Granting an override does not enroll the student in the class, it simply indicates your approval to override any restriction that was preventing registration. THE STUDENT MUST LOG INTO myDSU ONLINE SERVICES AND REGISTER FOR THE COURSE.

#### **REGISTRATION DIRECTIONS FOR STUDENTS WHO HAVE RECEIVED OVERRIDES.**

- 1. Log into myDSU Online Services.
- 2. Click on Student Services.
- 3. Click Registration.
- 4. Click Add/Drop classes.
- 5. Enter Alternate Pin
- 6. Type the course CRN into the CRN block.
- 7. Click the "Submit" Button.